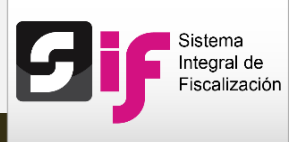

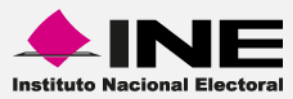

## Sistema Integral de Fiscalización (SIF)

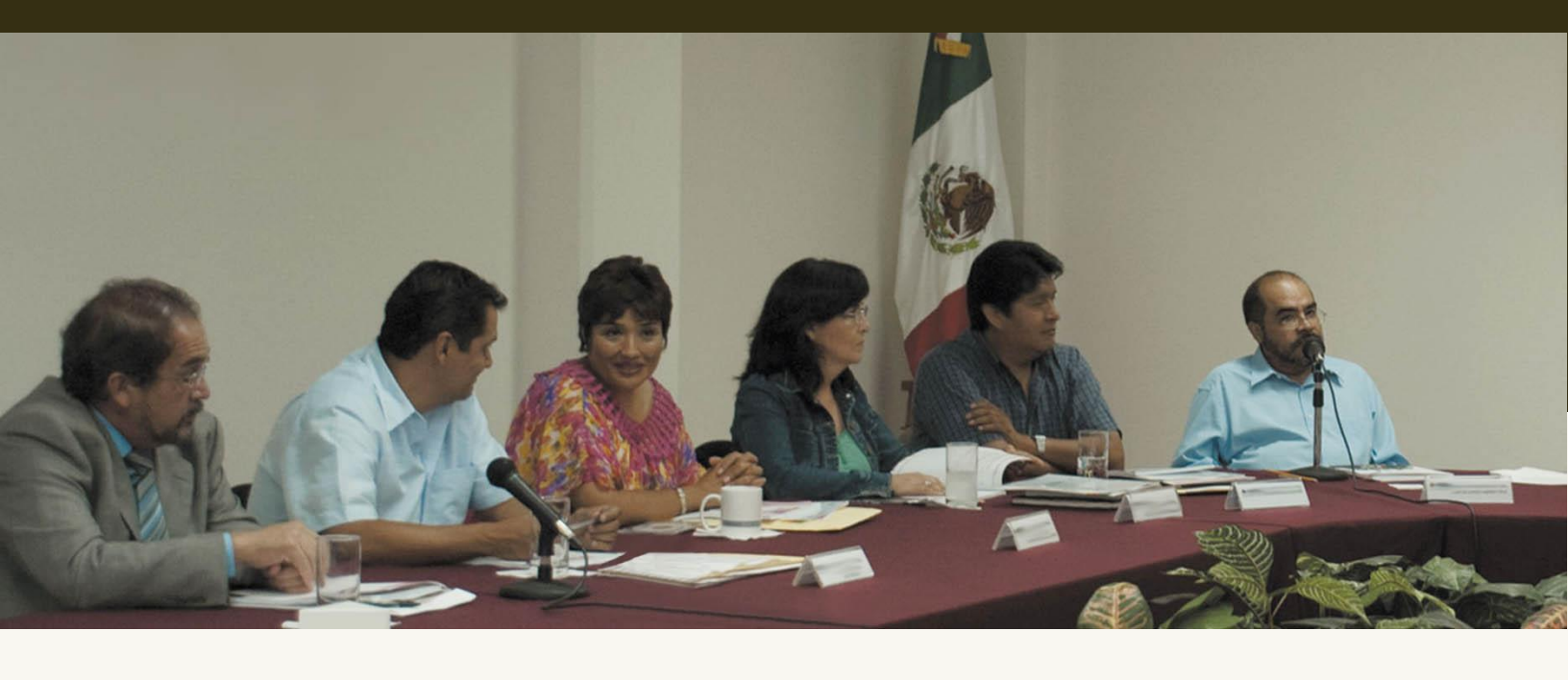

Versión del Sistema 2.0

Reportes contables: Balanza de comprobación

Unidad Técnica de Servicios en Informática

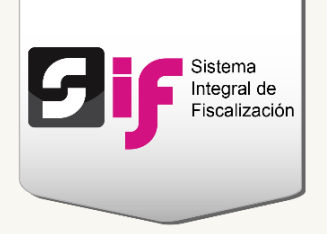

# Balanza de comprobación

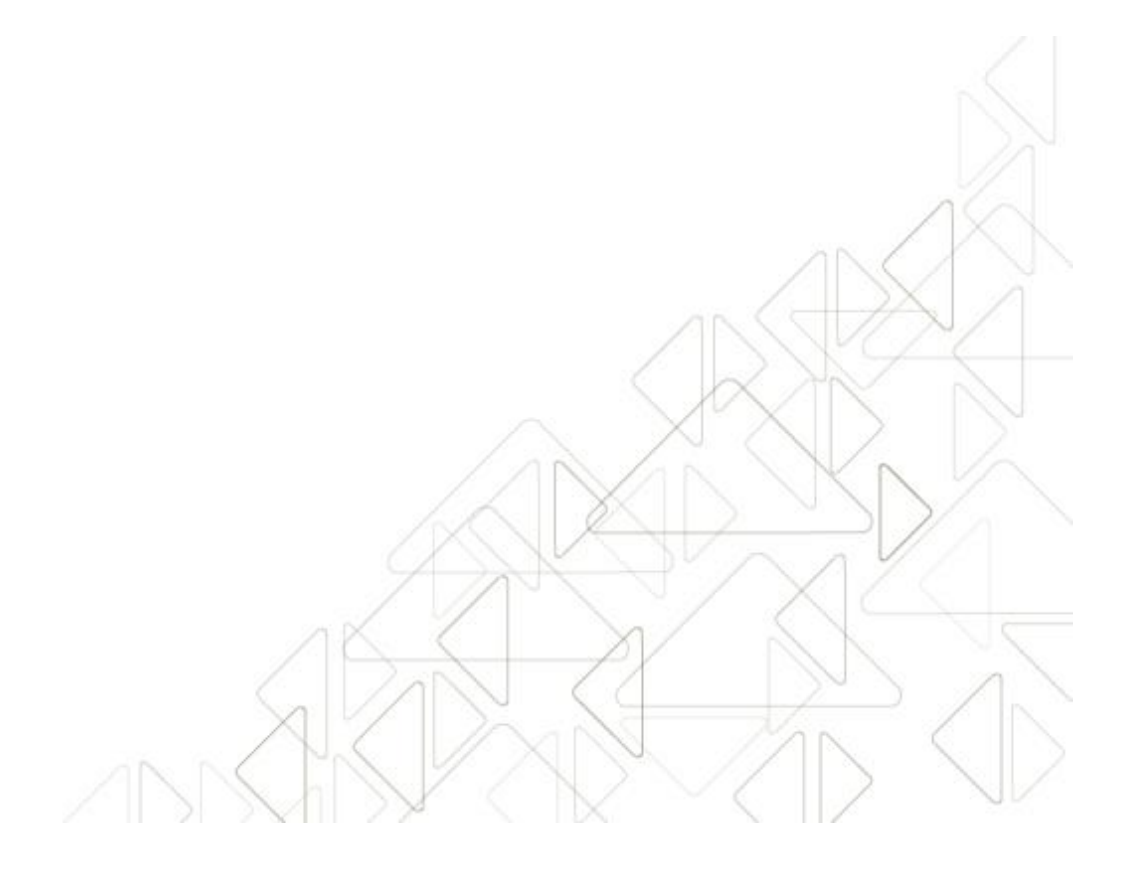

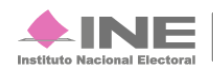

Servicios de Informática

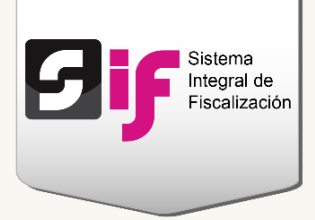

### ¿Cómo generar la Balanza de comprobación?

La Balanza de comprobación es un **reporte** de **cuentas contables** con sus respectivos **saldos iniciales**, movimientos de **cargos o abonos**, así como el **saldo final** de cada una de ellas.

Ingresa a uno de los procesos: Precampaña, Campaña u Ordinario.

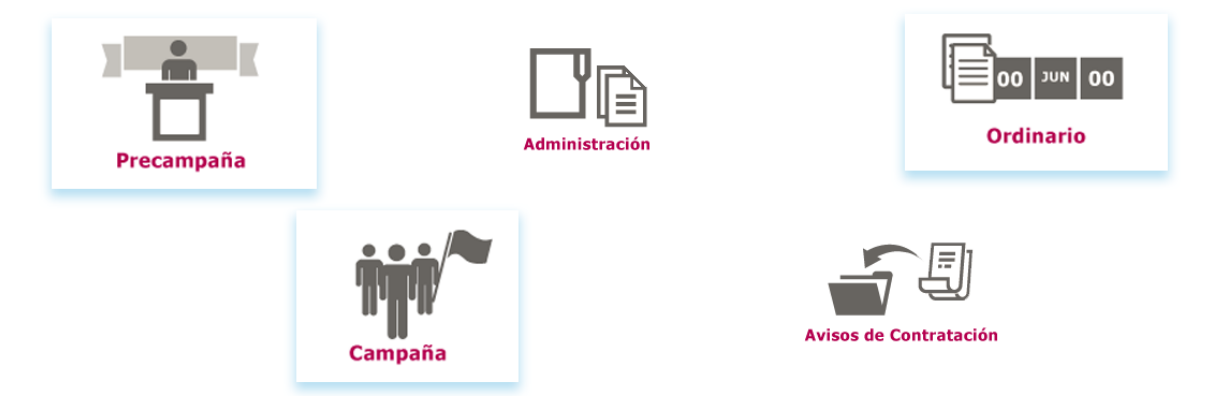

Figura 1.0 Menú del sistema

Selecciona una de las contabilidades a través del icono del lápiz.

| úsqued                         | a de operacior                                                     | nes                                                                                                    |                                                                               |                                                                                                    |                                                    |                                       |          |
|--------------------------------|--------------------------------------------------------------------|----------------------------------------------------------------------------------------------------|-------------------------------------------------------------------------------|----------------------------------------------------------------------------------------------------|----------------------------------------------------|---------------------------------------|----------|
| Ámbito:                        |                                                                    | Entidad:                                                                                                    |                                                                               |                                                                                                    | Comité:                                            |                                       |          |
| SELECCIONA                     |                                                                    | - SELECCIONA                                                                                                    |                                                                               | - SELECCIONA                                                                                                    |                                                    | •                                     |          |
|                                |                                                                    |                                                                                                    |                                                                               |                                                                                                    |                                                    |                                       |          |
|                                |                                                                    | Total de registros: 33 Pá                                                                                                    | igina 1 de 4 🛛 🖂                                                              | 1234                                                                                                    | 10 🔻                                               |                                       |          |
| Ámbito ≎                       | Entidad ≎                                                          | Total de registros: 33 Pá                                                                                                    | igina 1 de 4 🛛 🖂 🤜                                                            | 1234 Description 1234 Techa inicio de operación 🗘                                                                          | 10 ▼<br>Tipo Contabilidad ≎                        | Estatus 🗘                             | Acciones |
| Ámbito ≎<br>FEDERAL            | Entidad 🗘<br>OFICINAS CENTRALES                                    | Total de registros: 33 Pá<br>Comité del Partido ≎<br>COMITE EJECUTIVO NACIONAL                                                          | igina 1 de 4                                                                  | 1 2 3 4 → +1<br>Fecha inicio de operación ≎<br>01/01/2016                                                                  | 10 ▼<br>Tipo Contabilidad ≎<br>REGULAR             | Estatus 🗘<br>ACTIVO                   | Acciones |
| Ámbito ≎<br>FEDERAL<br>FEDERAL | Entidad 🗘<br>OFICINAS CENTRALES<br>AGUASCALIENTES                  | Total de registros: 33 Pá<br>Comité del Partido \$<br>COMITE EJECUTIVO NACIONAL<br>COMITE DIRECTIVO ESTATAL                             | igina 1 de 4                                                                  | 1 2 3 4 → ►<br>Fecha inicio de operación ≎<br>01/01/2016<br>01/01/2016                                                     | 10 ▼<br>Tipo Contabilidad ≎<br>REGULAR<br>REGULAR  | Estatus 🗘<br>ACTIVO<br>ACTIVO         | Acciones |
| Ámbito ≎<br>FEDERAL<br>FEDERAL | Entidad<br>OFICINAS CENTRALES<br>AGUASCALIENTES<br>BAJA CALIFORNIA | Total de registros: 33 Pá<br>Comité del Partido \$<br>COMITE EJECUTIVO NACIONAL<br>COMITE DIRECTIVO ESTATAL<br>COMITE DIRECTIVO ESTATAL | igina 1 de 4<br>Fecha de creación ≎<br>09/01/2016<br>09/01/2016<br>09/01/2016 | 1234         ▶         ►           Fecha inicio de operación \$         01/01/2016           01/01/2016         01/01/2016 | Tipo Contabilidad<br>REGULAR<br>REGULAR<br>REGULAR | Estatus<br>ACTIVO<br>ACTIVO<br>ACTIVO | Acciones |

#### Figura 2.0 Contabilidades

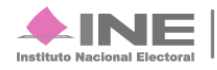

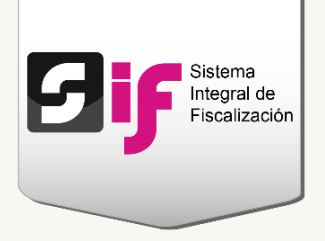

Del módulo Reportes Contables, ingresa a la Balanza de Comprobación.

| Inicio | Administración de usuarios - | Gestión Electoral – | Operaciones – | Catálogos 👻 | Reportes Contables -                                  | Informes 🗸 |  |
|--------|------------------------------|---------------------|---------------|-------------|-------------------------------------------------------|------------|--|
| Inicio |                              |                     |               |             | Reporte de Diario y Mayo<br>Reporte de Mayor Auxiliar | r          |  |
|        |                              |                     |               | [           | Balanza de Comprobación                               | n          |  |
|        |                              |                     |               |             | Reporte de Diario y Mayo                              | r Masivo   |  |

Figura 3.0 Módulo Reportes contable: Balanza de comprobación

#### Nota

Los usuarios que pueden consultar la balanza son: el Capturista, el Responsable de finanzas, Candidato de partido y Candidato independiente.

Elige los datos<sup>1</sup> solicitados para generar la Balanza de comprobación.

|   | Tipo de Balanza:                                                                               |
|---|------------------------------------------------------------------------------------------------|
| 2 | *Tipo de Periodicidad:<br>POR FECHAS                                                           |
| 3 | *Tipo de Fecha:                                                                                |
|   | *Fecha Inicio: * Fecha Fin:                                                                    |
| 4 |                                                                                                |
|   | 1 2 3 4 5 6 7<br>8 9 10 11 12 13 14                                                            |
|   | 15 16 17 18 19 20 21<br>22 23 24 25 26 27 28<br>29 30 31 ■ 5 ■ 5 ■ 5 ■ 5 ■ 5 ■ 5 ■ 5 ■ 5 ■ 5 ■ |
|   | Aceptar                                                                                        |

Figura 4.0 Generar Balanza de comprobación

Sistema Integral de Fiscalización 2.0

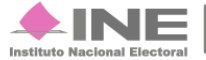

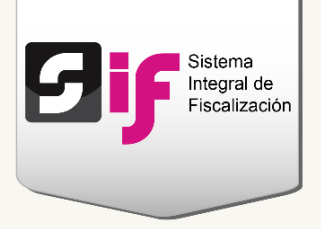

 En tipo de Balanza, escoge el nivel mayor o auxiliar, según el tipo de información que deseas consultar<sup>2</sup>.

**Balanza mayor.** Muestra el saldo inicial, movimientos y saldo final de las cuentas acumulativas de tercer nivel.

**Balanza auxiliar.** Presenta el saldo inicial, movimientos y saldo final de todas las cuentas afectables y acumulativas de quinto nivel.

- 2) Selecciona el tipo de periodicidad que deseas consultar: por fechas o mes.
- 3) Indica si deseas obtener el reporte por fecha de registro o de operación.

**Fecha de operación**. Se refiere a la fecha en la que fue expedida la documentación de soporte (facturas, fichas de depósitos, contratos, etc.) de los ingresos y gastos del Sujeto obligado<sup>3</sup>.

**Fecha de registro**. Corresponde a la fecha en que se capturan las operaciones realizadas por el sujeto obligado (ingresos y gastos), en el Sistema Integral de Fiscalización, SIF.

- Según el tipo de periodicidad que elegiste, deberás escoger el rango de fechas o especificar el mes y año.
- 5) Selecciona el formato del reporte y presiona Aceptar.

#### Nota

<sup>1</sup>La organización de los datos puede variar según el proceso que seleccionaste.

<sup>2</sup> Consulta el <u>Catálogo de Cuentas Contables</u> para identificar los niveles y descripciones de las cuentas.

<sup>3</sup> El término Sujeto obligado se refiere a los Partidos políticos, Aspirantes, Precandidatos, Candidatos y Candidatos independientes.

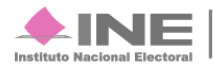